#### Postup instalace klientského firmware do AirCA8-PRO 3x LAN (RDAA-81)

Pro klientský režim lze použít firmware pro WLA-5000AP který je k dispozici na URL <u>http://www.airlive.com/5000ap-fw.htm</u>

Připojte se do AirCA8-PRO telnetem. Přikaz telnet 192.168.1.1. Heslo je "password". Na příkazové řádce zadejte: z\_debug signature disable

Postupujte podle obrazovky:

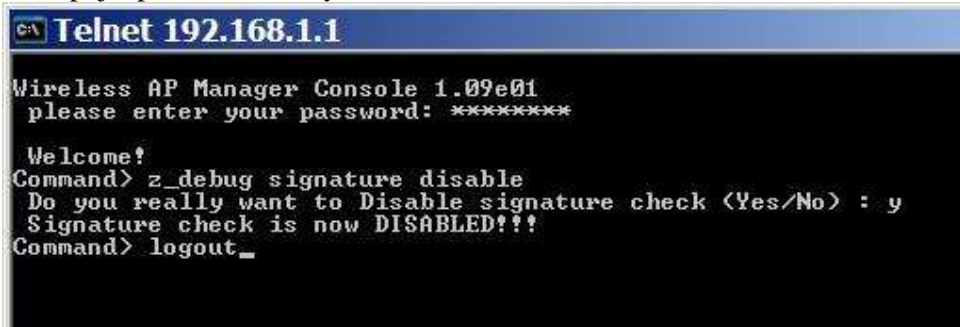

Následně nahrajte firmware přes webové rozhraní:

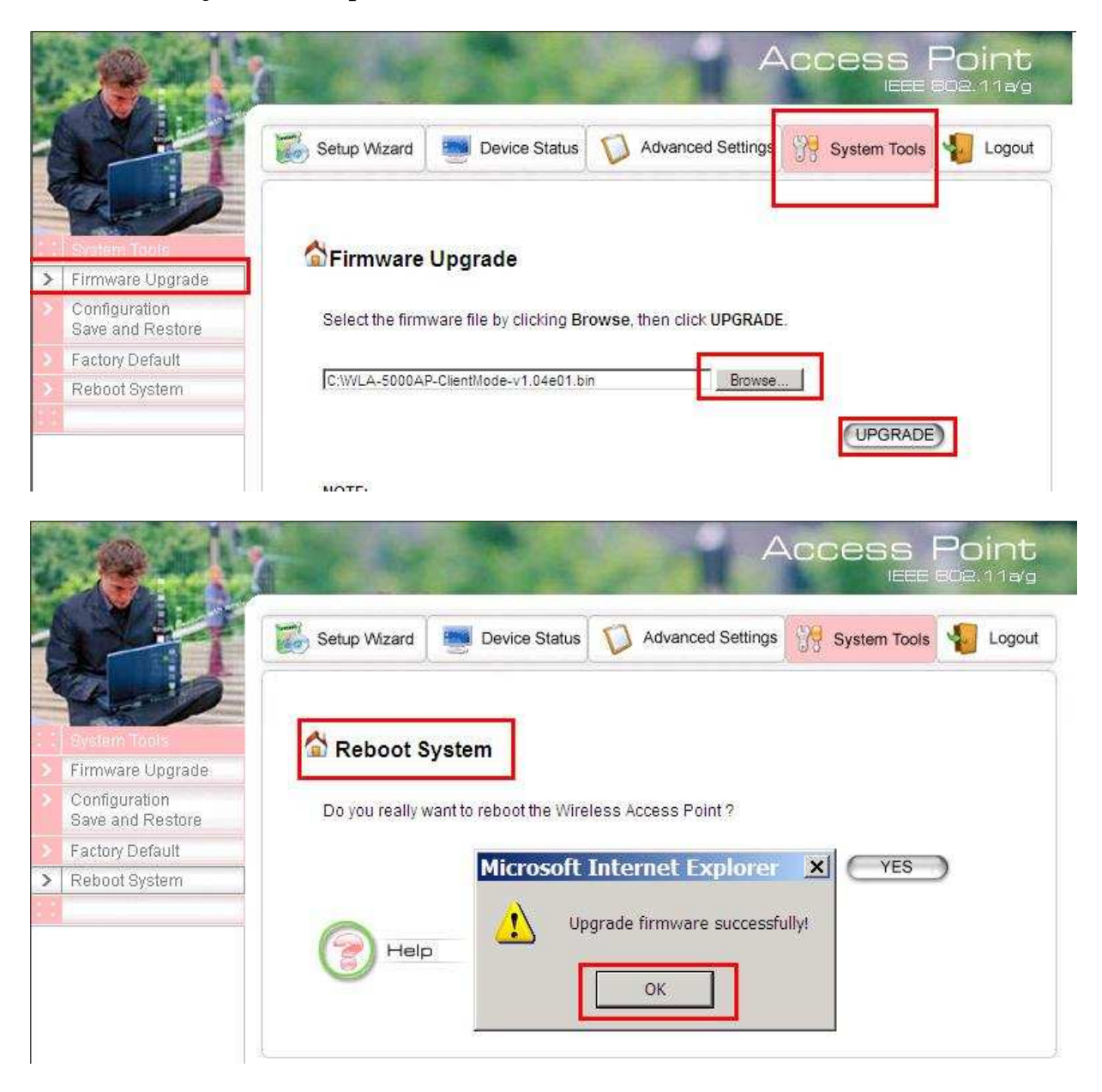

## Po nahrání firmware je třeba AP restartovat !!!!

| 🟠 Reboot System                             |                                     |
|---------------------------------------------|-------------------------------------|
| Do you really want to reboot the Wireless A | Access Point ?                      |
|                                             | YES                                 |
| Help                                        |                                     |
|                                             | Microsoft Internet Explorer         |
|                                             | System will be ready after 1 minute |
|                                             | ОК                                  |
|                                             |                                     |

Po restartu je IP adresa pro režim klient 192.168.1.2

### Heslo pro firmware OvisLink je "airlive".

### **Dotazy:**

1. Po změně na režim KLIENT se mi v Internet Exploreru stránka nezobrazí. Co s tím?

Zkuste aktualizovat ARP tabulku příkazem **arp -d** 

# 2. Asi jsem udělal něco špatně. Po změně firmware je již na zařízení nedá pingnout, reset ani nic nepomáhá.

Pokud při nahrání došlo k chybě nebo byl nahrán chybný firmware, je možné firmware obnovit přes sériový kabel. Postup je uveden zde:

http://www.i4shop.net/cz/iObchod/WebInfo.asp?idprod=AirCA8kabel

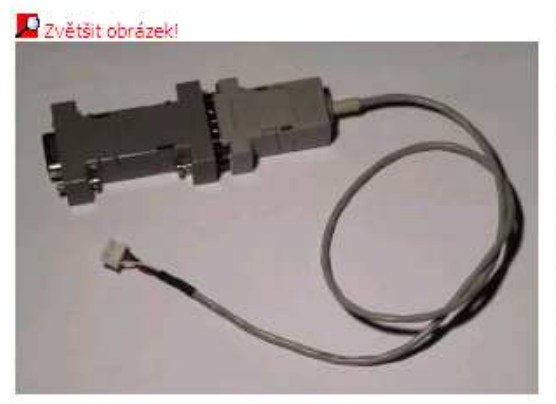

kód: CA8-SERIAL AirCA8 sériový kabel 🗏

skladem 821,10 Kč (jednotková cena 690,00 Kč bez DPH)

obsah balení: 1 ks (každý kus má 1 díl/díly) příplatek za elektroodpad 0,6 Kč bez DPH

Kabel na připojení AirCA8 na sériový port za účelem nahrání FW. na desce u AirCA8.

Návod k použití je zde : <u>návod</u>